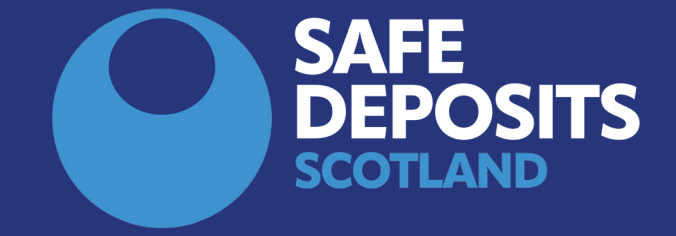

## SYSTEM GUIDANCE HOW TO REGISTER A DEPOSIT (LANDLORDS)

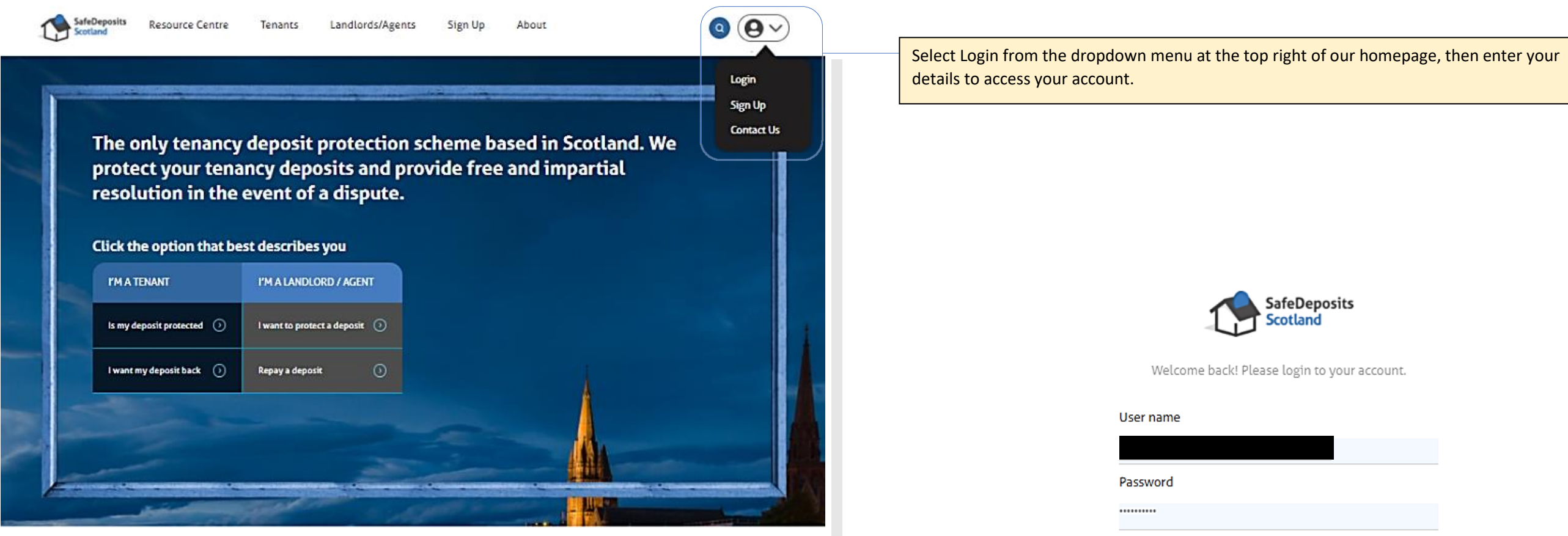

How it works

Joining the largest deposit scheme in Scotland couldn't be easier. Follow the steps below, and we're just a click or a call away if you need any assistance.

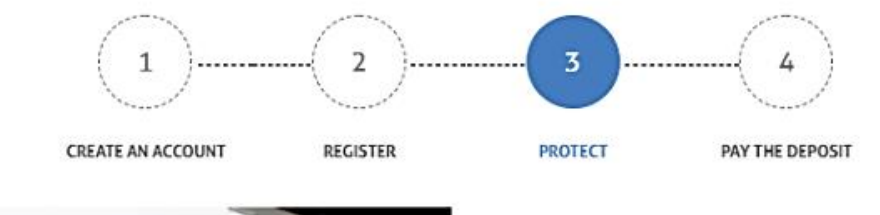

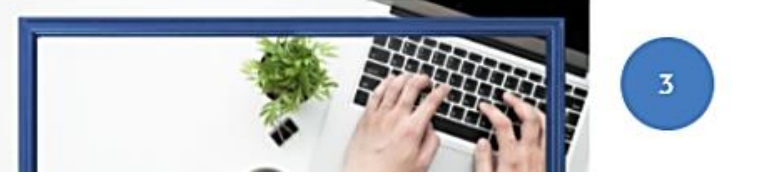

Forgot password?

Remember me

Submit

Sign up

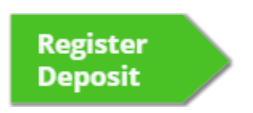

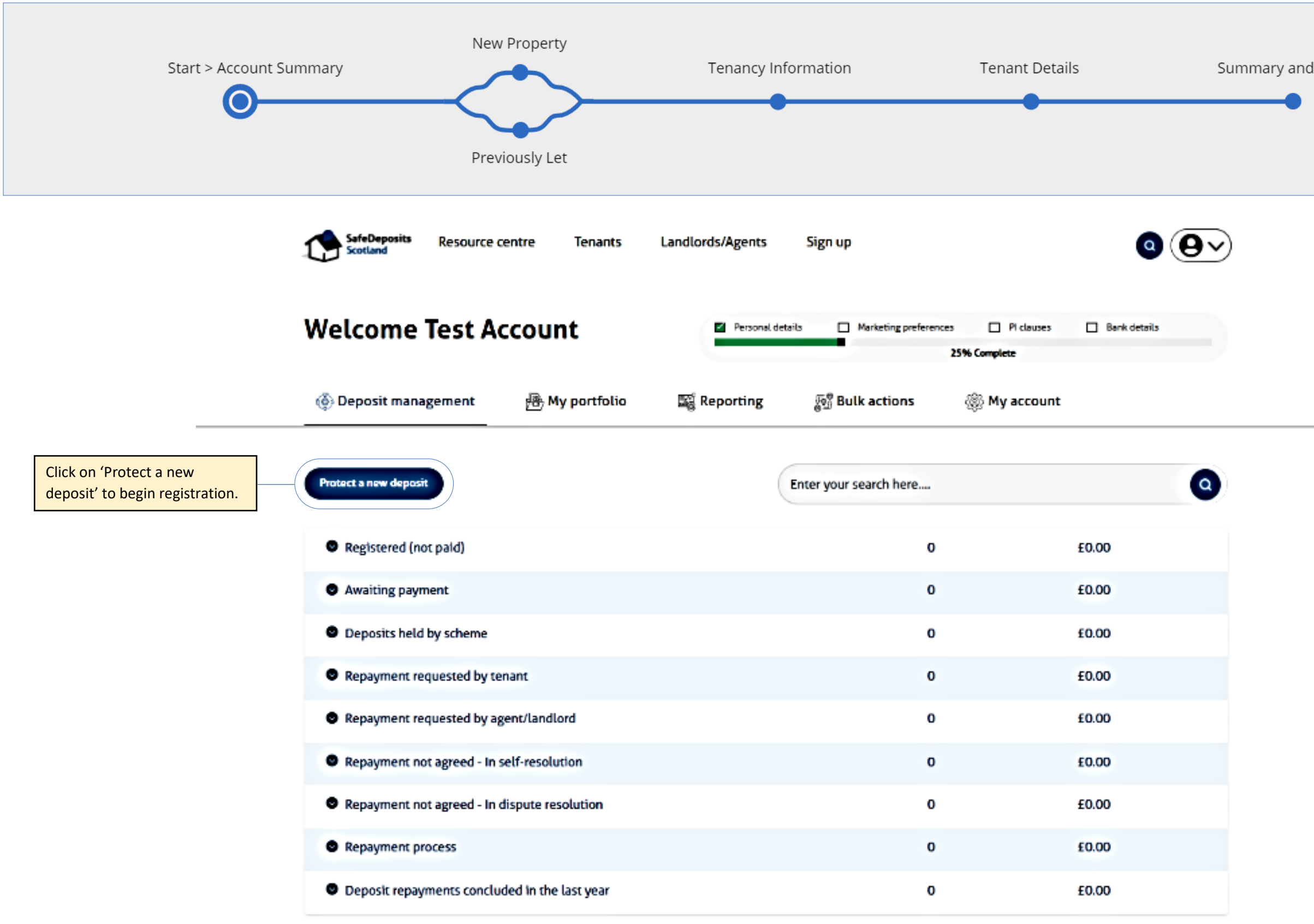

New

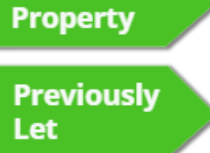

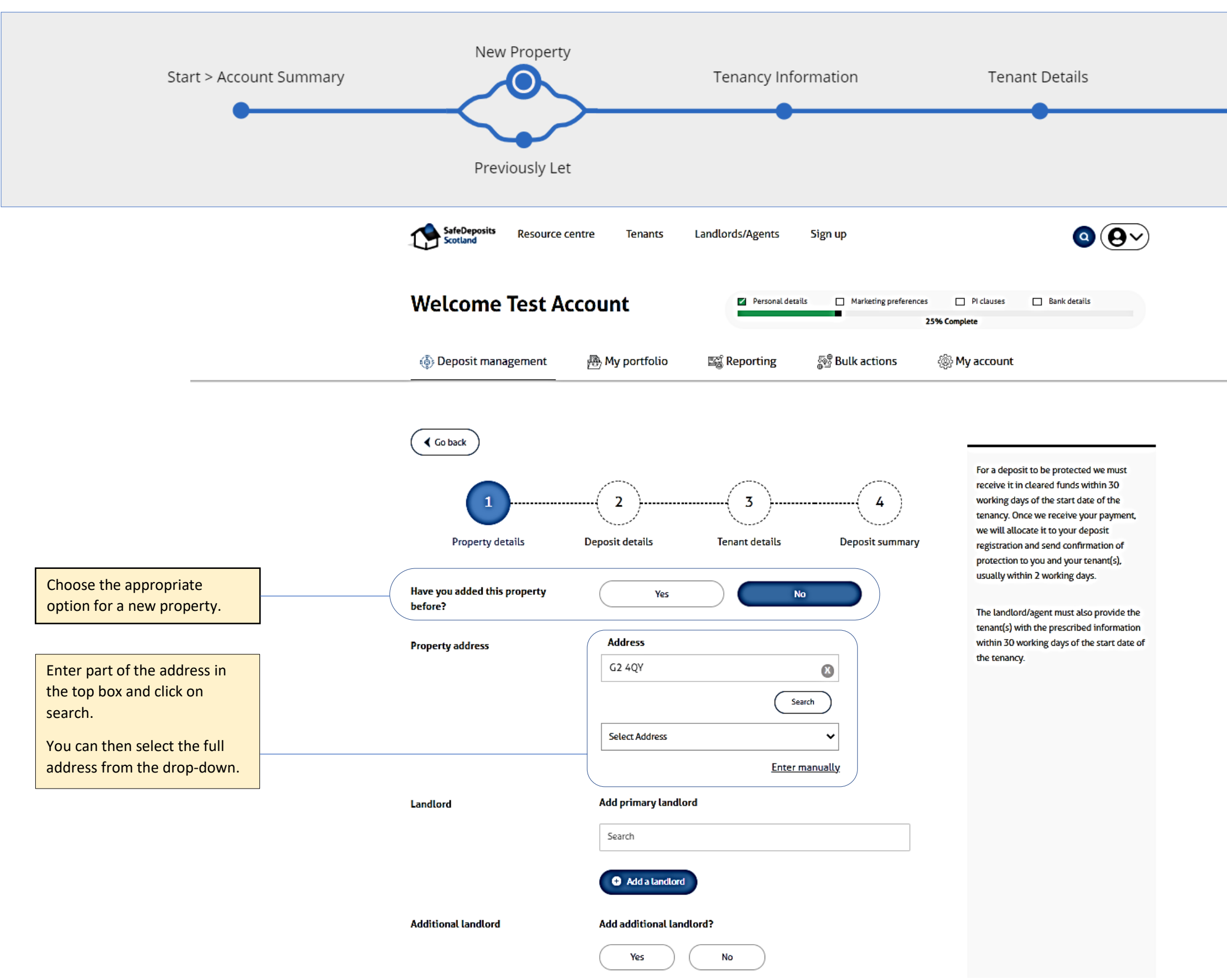

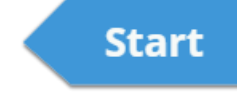

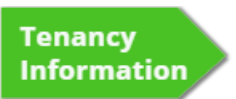

Listed Landlord

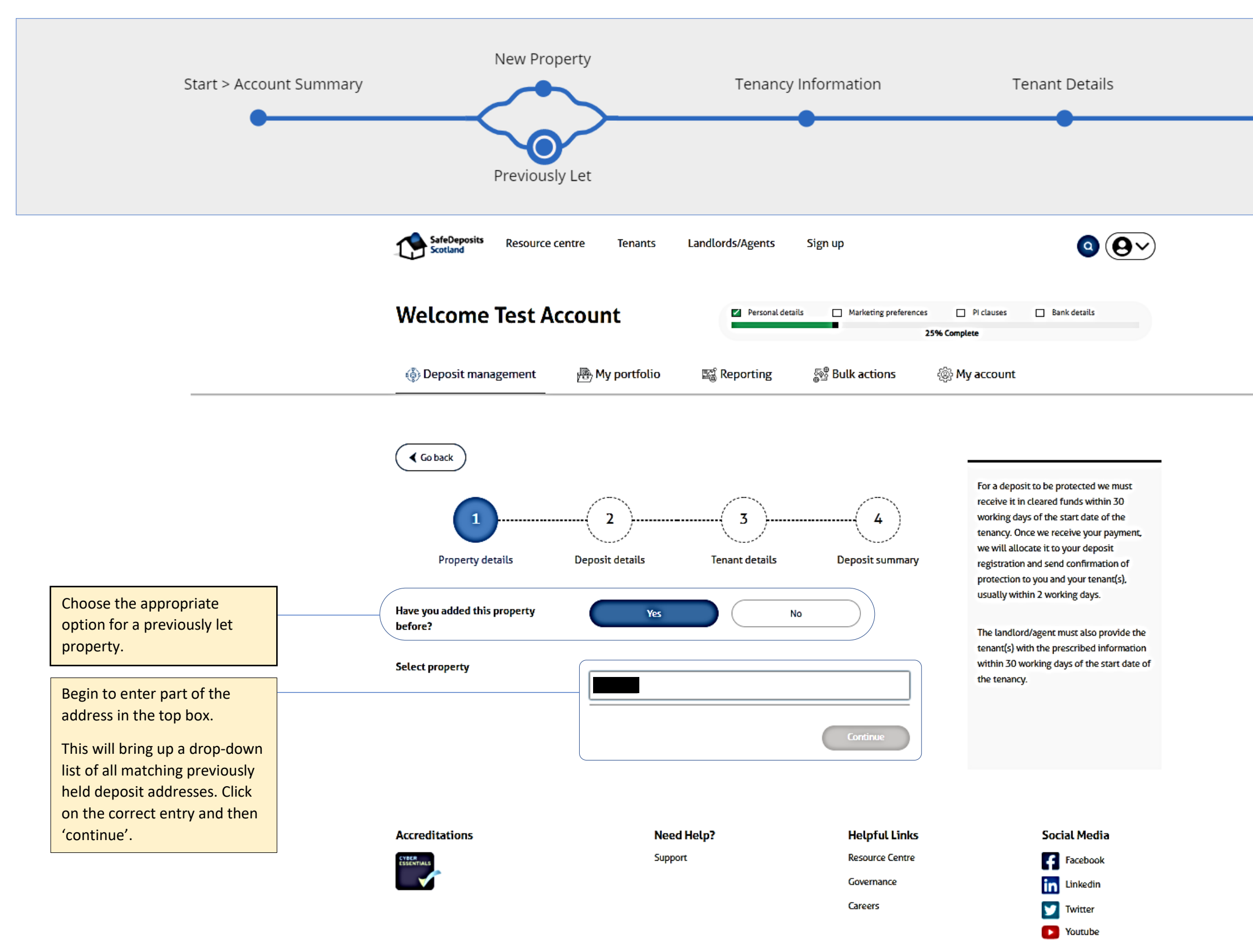

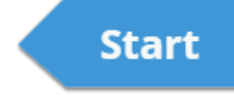

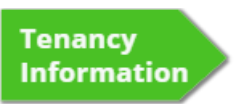

Listed Landlord

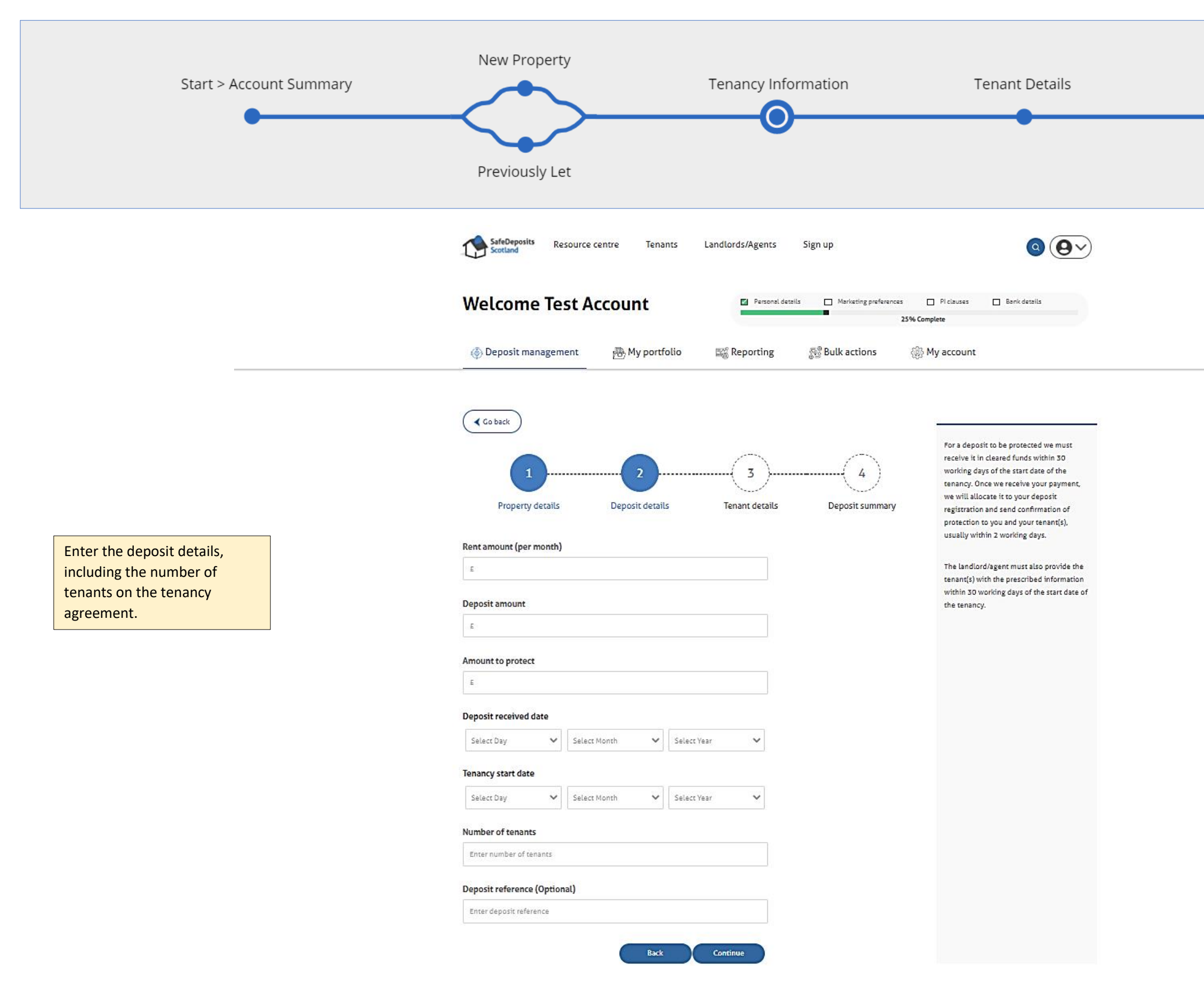

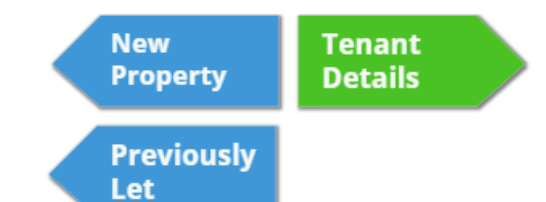

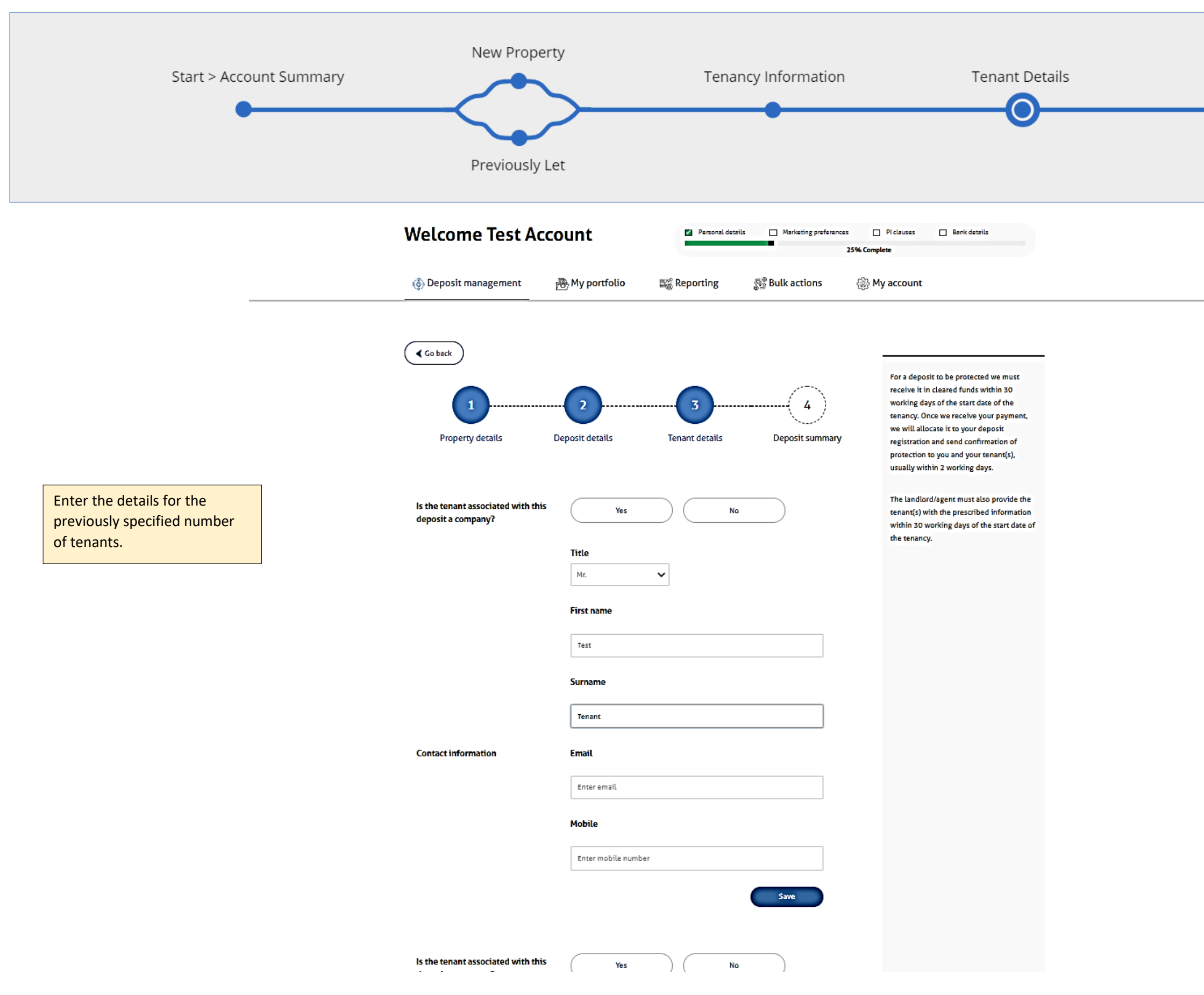

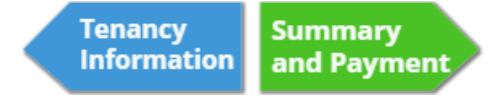

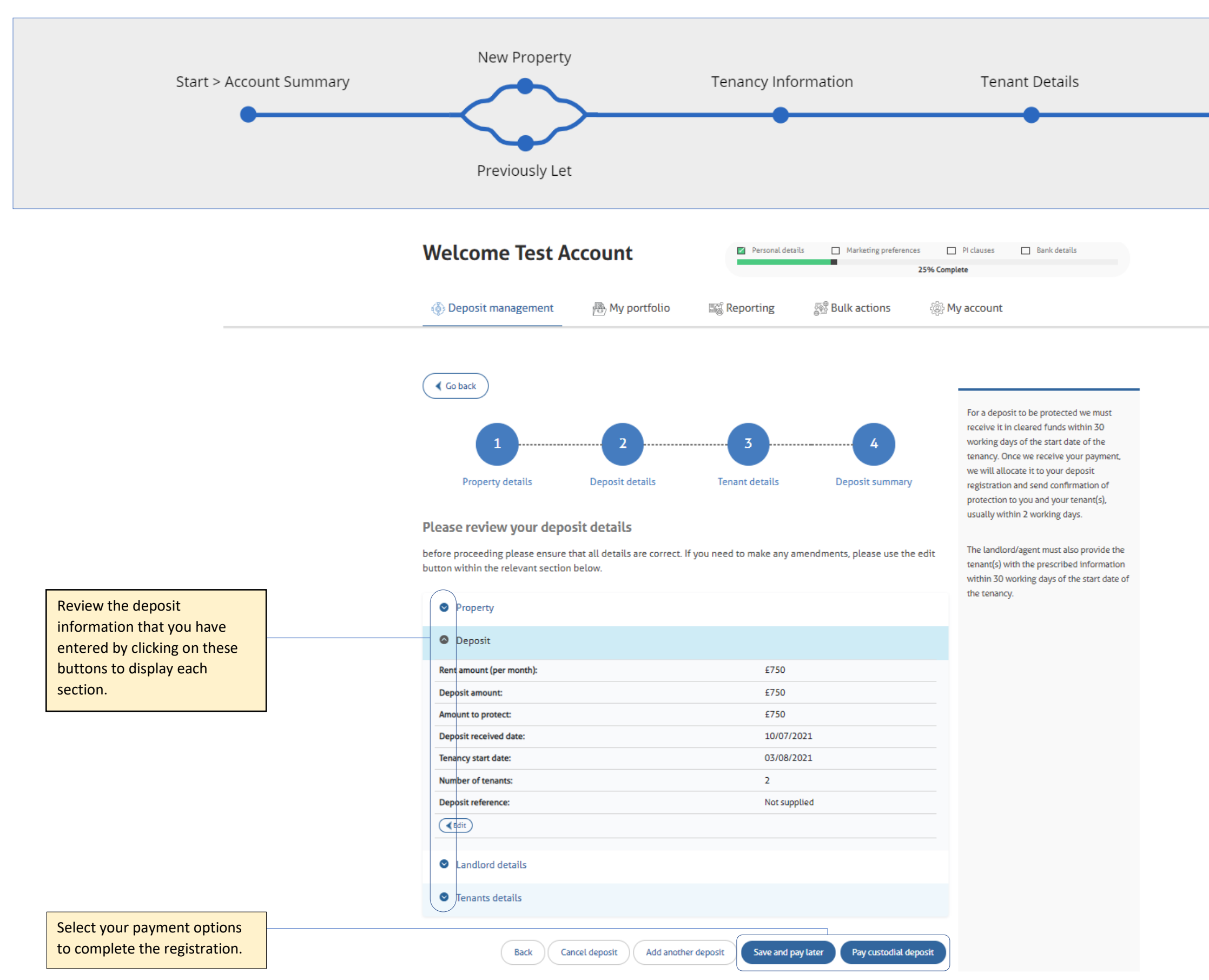

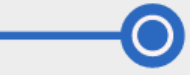

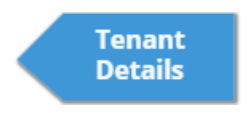